## Intune: Set up and Use

Microsoft Intune is an application that allows you to download applications to your laptop without an administrator password. Use these series of tutorials to set up and use Intune to install other apps.

## Instructions (Set Up)

1. Click on the icon circled below.

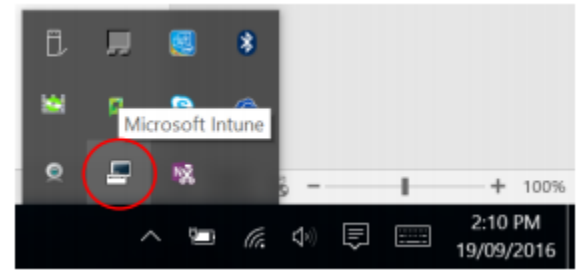

2. Select Company Portal.

|                    | đ     |   |            | *  |         |   |                       |
|--------------------|-------|---|------------|----|---------|---|-----------------------|
| Microsoft Intune C | enter |   | 8          | à  |         |   |                       |
| Company Portal     | ×     | 2 | <b>1</b> % |    | š       | - | + 100%                |
|                    |       | ^ | ļ          | ſ. | (1)) (T |   | 2:12 PM<br>19/09/2016 |

3. If asked, sign into your account by clicking it.

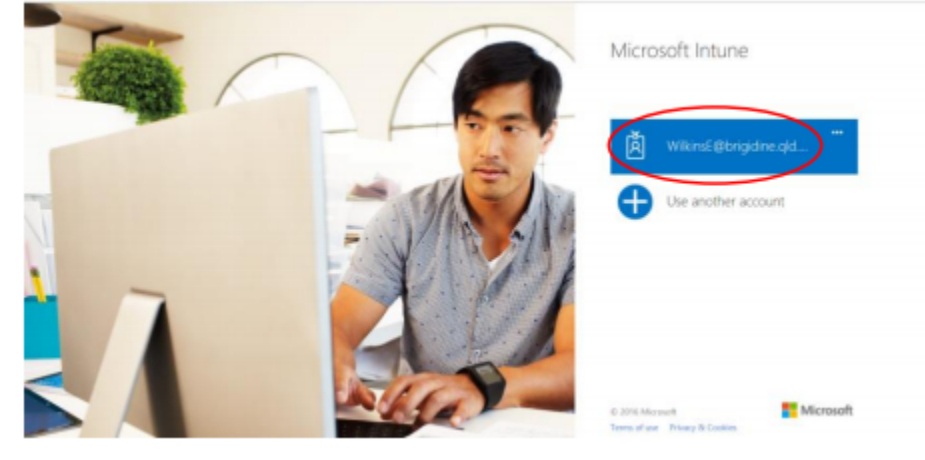

| _ |                                                                                                    |  |
|---|----------------------------------------------------------------------------------------------------|--|
| L | Are you the primary user of this computer?                                                                           |  |
| _ | apps on this computer, it has to be linked to you.                                                                   |  |
|   | If you aren't linked as the primary user of this computer, you will not be able to<br>install areas from the nortal. |  |
|   |                                                                                                    |  |
|   |                                                                                                    |  |
|   |                                                                                                    |  |
|   |                                                                                                    |  |

5. You are logged in! Make sure your computer has a tick in the top right corner (see below). If it doesn't, click *Tap here* and select your computer.

| My Devices                               |                                               |            |  |
|------------------------------------------|-----------------------------------------------|------------|--|
| NUC-EWI.BCI.local                        | Z10T-<br>Spare6169.BCI.local                  |            |  |
| 🗵 Brigidine College Indo                 | oroopilly                                     | <b>⊳</b> ² |  |
| You've selected the following device: Z1 | 0T-Spare6169.BCI.Joca. Tap Here to change it. |            |  |

6. Follow on to the next tutorial for how to install apps off Intune.

## Instructions (Installing Other Apps)

| 1. Click on Apps.  Solution College Indooroopilly  You've selected the following device: 210T-Spare6169.BCLlocal. <u>Tap.Here</u> to change it. |      |
|----------------------------------------------------------------------------------------------------|------|
| Apps<br>MinecraftEDU textertiaming LLC Actobat DC Actobat DC MIT App Inventor Massachusets institute of Technol                                 | logy |
| 2. Find and click on the app you want to install                                                                                                |      |
| 3. Click Install.                                                                                                    |      |
| TI Connect™ CE<br>Texas Instruments                                                                                                    |      |
| App will install on: TI Connect <sup>™</sup> CE<br>2107-<br>Spare6169.8CLloc<br>al<br>(Change device)                                           |      |
| Size: 70.7 MB                                                                                                    |      |
| Date Publishes:<br>6/2/2016                                                                                                    |      |

- Wait for Intune to install it. You can do something else on your laptop if you want, Intune will continue to install in the background.
- 5. When a success notification comes up, Intune has finished installing your application!

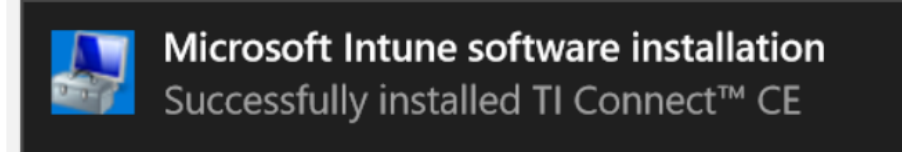

1

## **Related articles**

• Intune: Set up and Use